# Tutoriel du Chan IRC de HHH

# I. Le client IRC

Je vous conseille donc **X-Chat**, disponible <u>ici</u> pour Linux, et <u>ici</u> pour Windows. Le site officiel (le premier lien) propose une version GPL (libre et gratuite) pour Linux mais aussi une version Windows mais en Shareware (30 jours d'évaluation et 19,99\$ à vie). C'est donc pourquoi je vous propose le clone GPL « X-Chat 2 (disponible sous Windows 2000/XP/Vista/Se7e).

Ce client (l'officiel et le clone) est simple d'utilisation, entre autres il n'y a pas de configuration pour le DCC (le téléchargement des chapitres de HHH).

Voici la page du site officiel pour les utilisateurs de Linux :

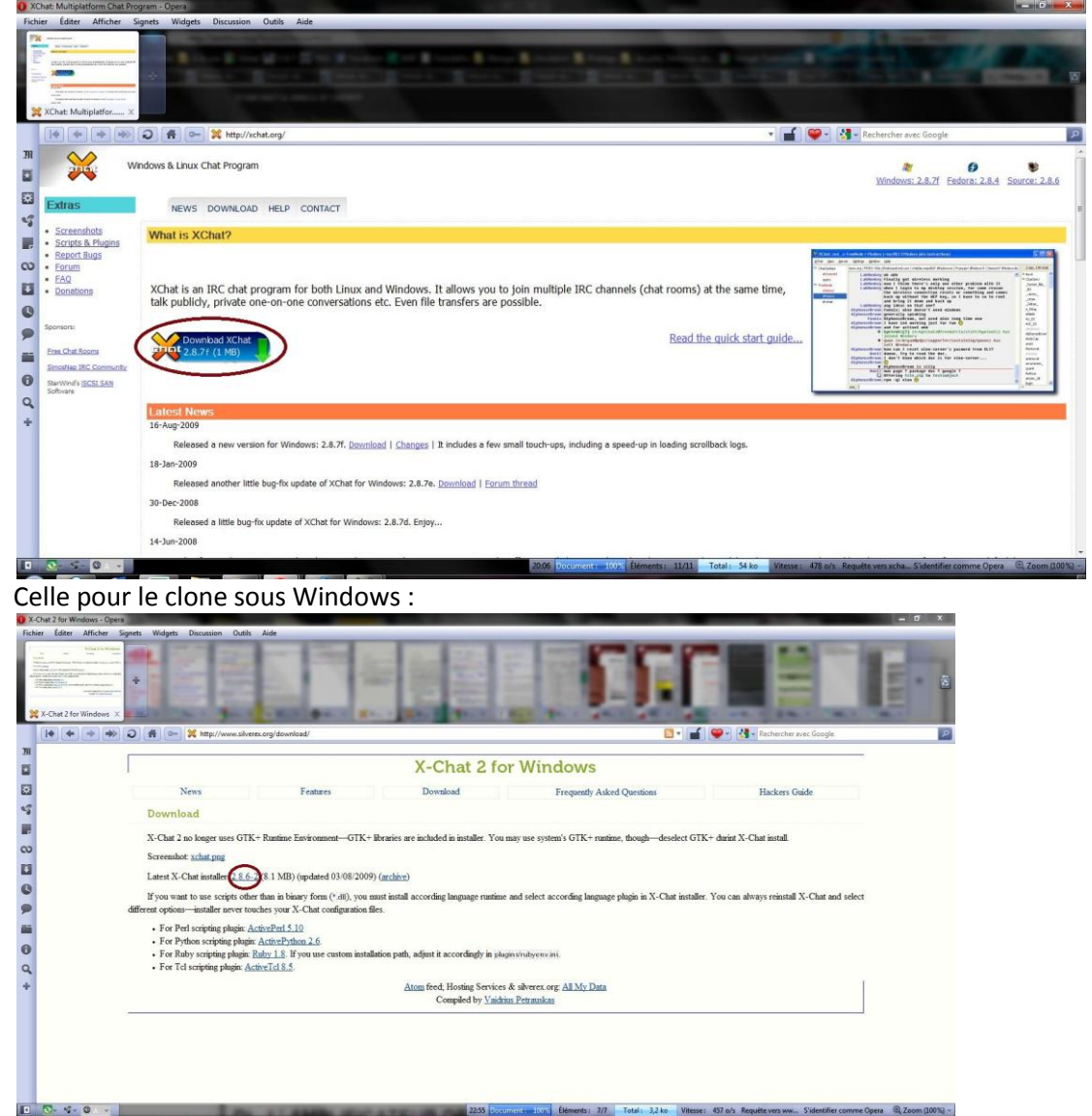

Il vous suffit de cliquer sur le lien que j'ai entouré en rouge bordeaux. Et de lancer l'installation du client.

# II. Utilisation de X-Chat (ou X-Chat 2)

Les deux versions sont exactement identiques, de plus le clone charge automatiquement toutes les préférences de l'original si ce dernier est installé. A gauche le clone, à droite l'officiel :

| 💥 YChat: Jack3113 @ Worldnet                                                                                                    | 💥 XChat: Jack_3113 @ Worldnet                                                                                                    |  |  |
|----------------------------------------------------------------------------------------------------|----------------------------------------------------------------------------------------------------|--|--|
| XChat Vue Serveur Paramètres Fenêtre Aide                                                                                                    | <u>XChat Vue Serveur Paramètres Fenêtre Ajde</u>                                                                                                    |  |  |
| Worldnet #HttH                                                                                                    | Worldnet                                                                                                    |  |  |
|                                                                                                    | T N S I P M B K L                                                                                                    |  |  |
| This I PHEAK         C           [00:07]         Winamp plugin loaded         C           [00:07]         Connecting to pre-weighter are<br>connecting to the wavefider are<br>connecting to the wavefider are<br>connecting to the server<br>connecting to the server<br>connecting to the ser | The Stand Processing of the second second |  |  |
| 100:07) =-6/2/2007 20:44<br>100:07) = - Bienvenue - Welcome - Bienvenue - Welcome -<br>100:07) =                                                                                                    | [01:52]         - Venigo.IRC.Worldnet.Net Message of the Day -           [01:52]         - 6/2/2007 20:44           [01:52]         - Bienvenue - Welcome - Bienvenue - Welcome -           [01:52]         -           #6:313         -                                                                                                    |  |  |

La première chose à faire est de se rendre dans la section <u>IRC/Contact</u> du site, puis de cliquer sur le lien entouré en rouge :

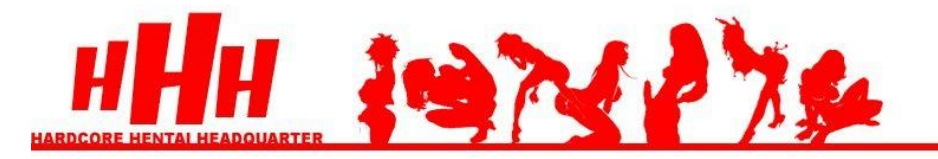

Si vous êtes avec Opera, passez sous Firefox pour pouvoir lancer X-Chat lorsque vous cliquez.

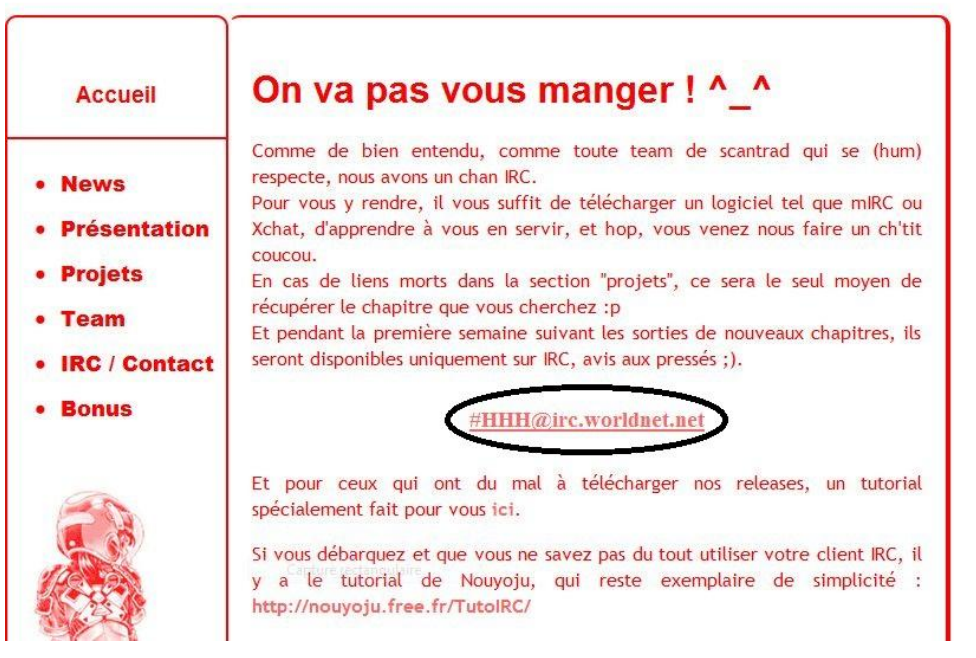

| 🄏 XChat : liste de           | s réseaux              | ×      |
|------------------------------|------------------------|--------|
| Information utilis           | ateur                  |        |
| <u>P</u> seudonyme :         | Jack3113               |        |
| Second choix :               | Jack_3113              |        |
| Troisième choix :            | Jack03113              |        |
| Nom d' <u>u</u> tilisateur : | Jack3113               |        |
| Nom <u>r</u> éel :           | Jack3113               |        |
| Réseaux                      |                        |        |
| TNI3<br>UnderNet<br>UniBG    |                        | Add    |
| Ustream<br>Whiffle           |                        | Éditer |
| Worldnet                     |                        | Trier  |
| Xentonix.net<br>XWorld       |                        |        |
| Sauter la liste              | des réseaux au démarra | age    |

Ensuite, il faut configurer son profil IRC :

"Pseudonyme" : votre identité telle qu'elle est affichée lorsque vous parler sur le chan

"Second choix" et "Troisième choix" : si votre identité est déjà utilisée sur le réseau, le logiciel utilise la 2ème voire la 3ème en cas de utilisation de la seconde. "Nom d'utilisateur" et "Nom réel" : lci je vous conseille de remettre votre pseudo comme j'ai fait, histoire de garantir votre vie privée.

Vous voici donc connecté au chan IRC de HHH ! Pour des raisons de politesse pure et simple, dites "Bonjour" surtout si vous venez pour télécharger les releases.

Au niveau du client, un onglet s'ouvre en haut à gauche. Différentes informations apparaissent :

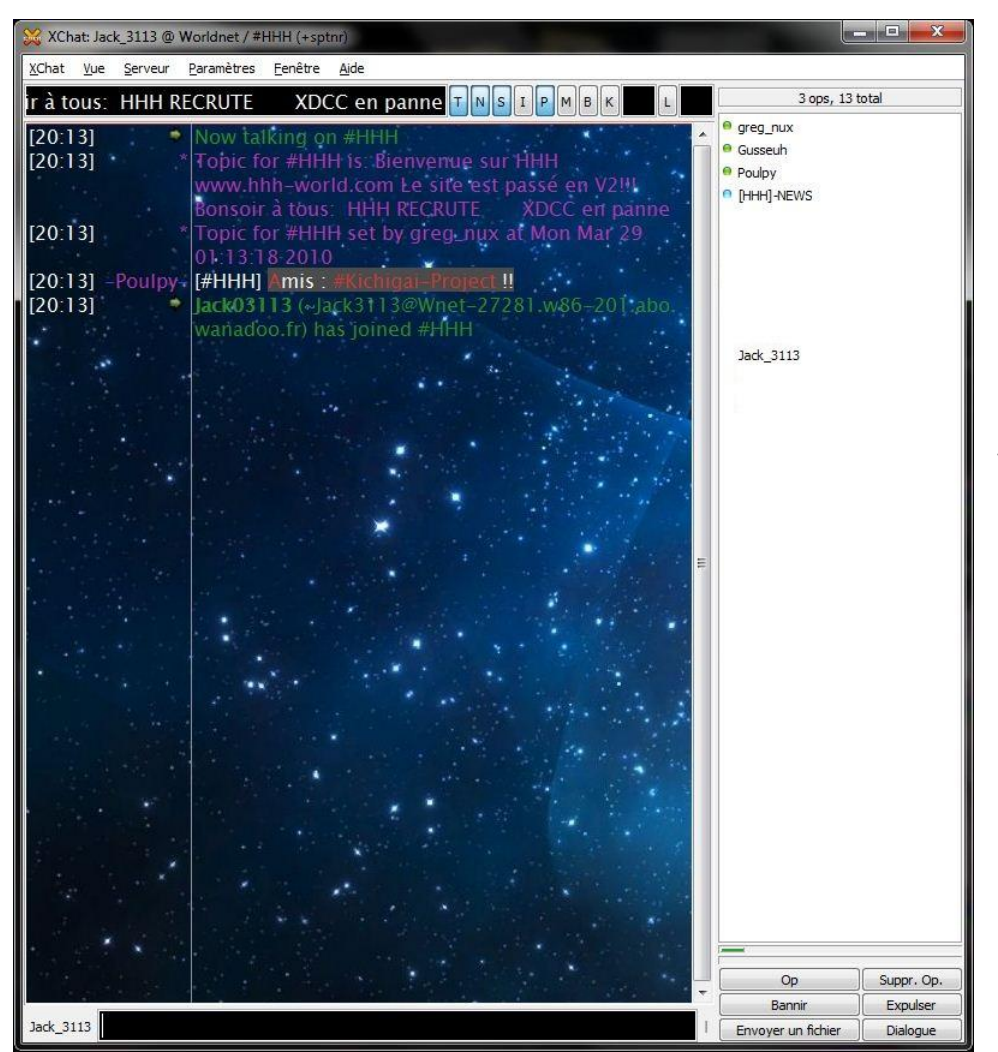

En Violet : le sujet du chan qui regroupe souvent les dernières sorties, et le site du XDCC (là il est noté comme étant en panne). En vert : les connections au chan, ici la mienne et celle de jack03113 (un autre moi). Sur le volet droit, les utilisateurs du chan (ceux qui ont un point vert

devant leur pseudo sont les opérateurs ou modérateurs, c'est pareil).

### III. Téléchargement des releases (on entre dans le vif du sujet)

Vous avez dit bonjour ? Parfait, vous pouvez donc leecher sans limite. Pour plus de facilité, je vous conseille un petit réglage. Allez dans "Paramètres" puis "Réglages" :

| Catégories                                                                                                    | Transferts de fichiers                                                                                                    |                                                                                                    |           |
|----------------------------------------------------------------------------------------------------|----------------------------------------------------------------------------------------------------|----------------------------------------------------------------------------------------------------|-----------|
| <ul> <li>✓ Interface         <ul> <li>Boîte de texte.</li> <li>Boîte de saisie</li> <li>Liste des utilisateurs</li> <li>Liste des canaux</li> <li>Couleurs</li> </ul> </li> <li>✓ Bavardage         <ul> <li>Alertes</li> <li>Général</li> <li>Journalisation</li> <li>Son</li> </ul> </li> <li>✓ Réseau         <ul> <li>Réglages relatifs au réseau</li> <li>Transferts de fichiers</li> </ul> </li> </ul> | Fichiers et répertoires         Accepter automatiquement les propositions de fichiers :         Télécharger les fichiers vers :         Déplacer les fichiers terminés vers :         Enregistrer le pseudonyme dans des noms de fichiers         Paramètres du réseau         Obtenir mon adresse depuis le serveur IRC         Adresse IP DCC :         Premier port DCC Send :         Dernier port DCC Send :         Par envoi :         Par envoi :         Par téléchargement :         Tous les transferts combinés : | Oui       Image: C:\Users \Downloads         C:\Users \Downloads         0       Image: Display the second second | Parcourir |
|                                                                                                    | Tous les transferts combinés :<br>Tous les téléchargements combinés :                                                                                                    |                                                                                                    | Cancel    |

Dans l'onglet "Transfert de fichiers", mettez "oui" pour accepter les téléchargements automatiquement. Mettre "non" n'est pas dérangeant en soi, par contre, je vous déconseille "Parcourir le contenu du dossier d'enregistrement à chaque fois"

Ensuite, il faut se renseigner sur le numéro du chapitre (il y en a plus de 200 sur le XDCC), pour cela rendez vous sur <u>http://hhh.tousapwal.com/</u>.

Par exemple, je veux prendre le chapitre : "Unmoral Kids, chap. 01". Je consulte le site et je note que cette release est le numéro 210.

Retour au client IRC, je tape la commande suivante :

#### /msg [HHH]-NEWS xdcc send #

(elle est notée à la 3ème ligne du site) et vous y ajouter le numéro de la release que vous souhaitez télécharger.

Ce qui donne :

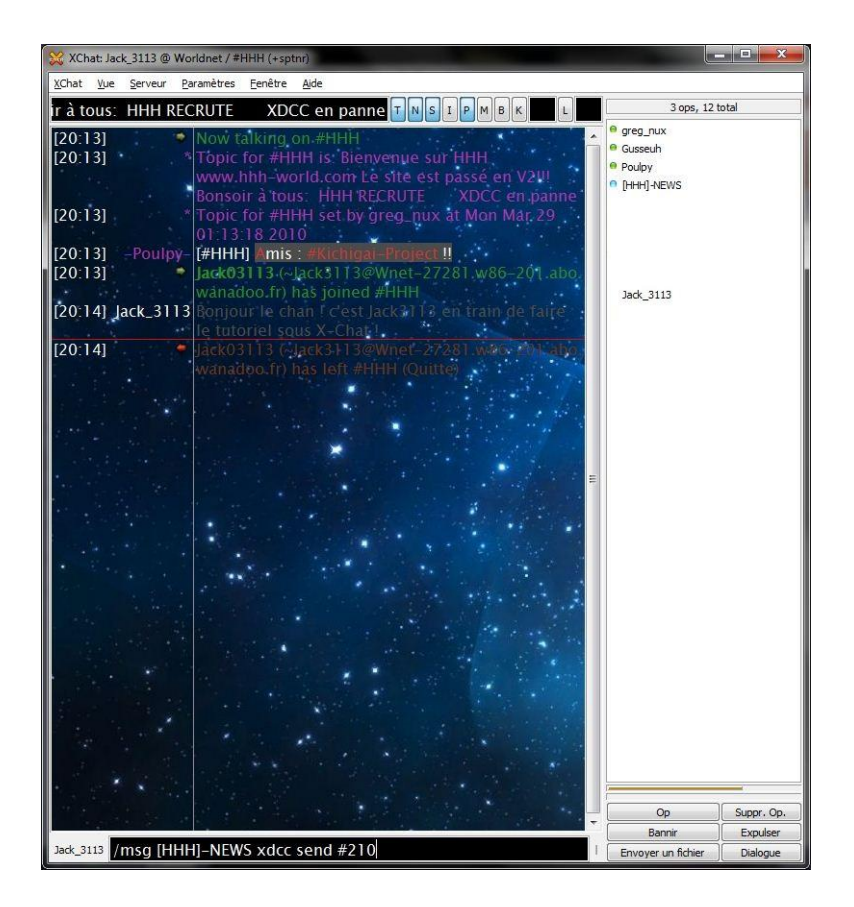

Vous faites "entrée" et TADAM !

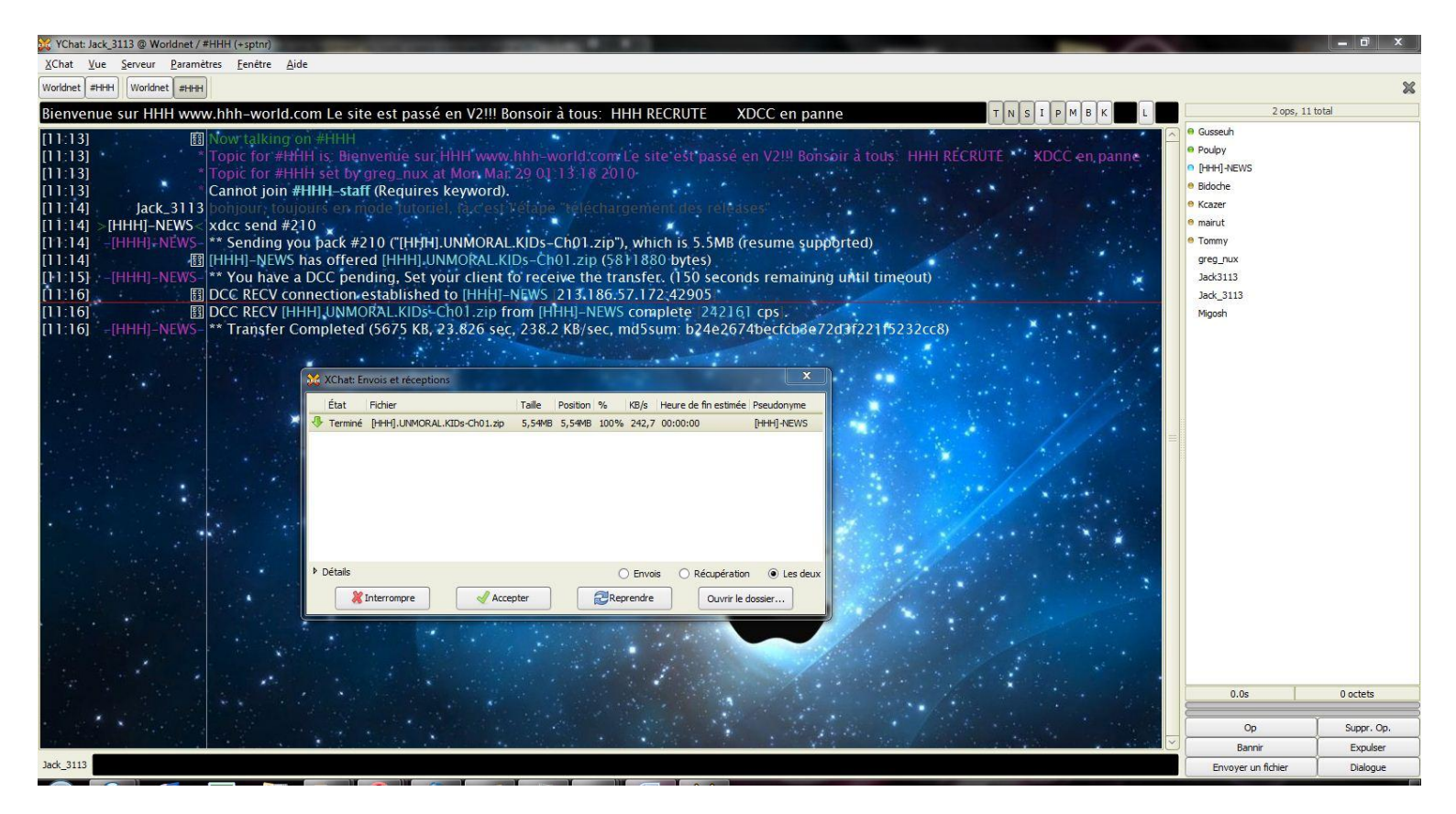

Assez simple, non ? Vous pouvez maintenant télécharger la totalité des releases de HHH. Lors des sorties, elles sont disponibles sur le chan IRC avant de l'être sur le site HHH-World

# IV. <u>Réglages utiles mais non indispensables.</u>

Se connecter automatiquement au chan HHH quand on ouvre X-Chat : Faire clic droit sur l'onglet du chan de HHH et cliquer sur "Add to Favorites".

Activer l'historique : Aller dans "Réglages" > "Préférences" > Onglet "Journalisation" ; cocher la case "Display scrollback from previous session".

Rejoindre un chan verrouillé : Taper la commande suivante : **/join #Nom\_du\_chan Mot\_de\_passe** 

Commencer une conversation privée avec un utilisateur du chan : Clic droit sur son nom dans l'onglet de droite et cliquer sur "Open Dialog Window".

Le tutoriel est donc terminé. Comme promis il était ciblé pour HHH, si vous voulez en apprendre plus <u>http://nouyoju.free.fr/TutoIRC/index.htm</u> Le tutoriel est généraliste et expliqué avec mIRC (payant et non GPL et non disponible sur Linux).